# Contents

| 5-1  |
|------|
| 5-1  |
|      |
| 5-1  |
| 5-2  |
| 5-3  |
| 5-6  |
| 5-8  |
| 5-11 |
| 5-17 |
| 5-17 |
| 5-18 |
|      |

## 5. On-chip Bus

## 5.1. 實驗目的

To introduce the interface design conceptually. Study the communication between FPGA on logic module and ARM processor on core module. We will introduce the ARM bus in detail.

## 5.2. 實驗原理

## 5.2.1. Overview of the AMBA specification

The Advanced Microcontroller Bus Architecture (AMBA) specification defines an on-chip communications standard for designing high-performance embedded microcontrollers.

Three distinct buses are defined within the AMBA specification:

- The Advanced High-performance Bus (AHB)
- The Advanced System Bus (ASB)
- The Advanced Peripheral Bus (APB).

AMBA AHB implements the features required for high-performance, high clock frequency systems including:

- burst transfers
- split transactions
- single-cycle bus master handover
- single-clock edge operation
- non-tristate implementation
- wider data bus configurations (64/128 bits).

The APB is part of the AMBA hierarchy of buses and is optimized for minimal power consumption and reduced interface complexity. The AMBA APB appears as a local secondary bus that is encapsulated as a single AHB or ASB slave device. APB provides a low-power extension to the system bus which builds on AHB or ASB signals directly. We show the typical AMBA system in Figure 1

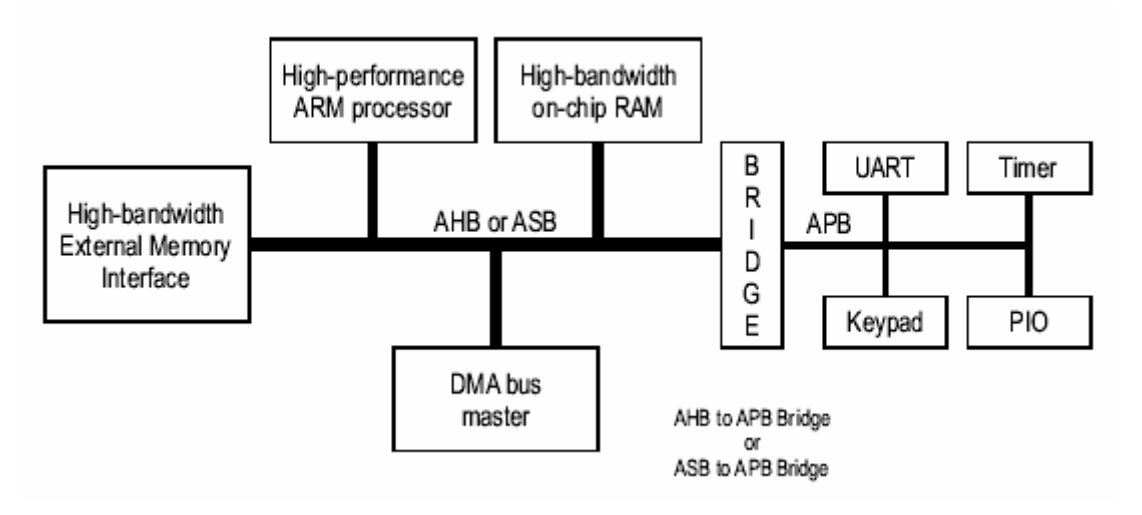

#### Figure 1 A typical AMBA system

## 5.2.2. Introducing the AMBA AHB

A typical AMBA AHB system design contains the following components:

#### • AHB master

A bus master is able to initiate read and write operations by providing an address and control information. Only one bus master is allowed to actively use the bus at any one time.

#### AHB slave

A bus slave responds to a read or write operation within a given addressspace range. The bus slave signals back to the active master the success, failure or waiting of the data transfer.

#### • AHB arbiter

The bus arbiter ensures that only one bus master at a time is allowed to initiate data transfers. Even though the arbitration protocol is fixed, any arbitration algorithm, such as highest priority or fair access can be implemented depending on the application requirements. An AHB would include only one arbiter, although this would be trivial in single bus master systems.

#### AHB decoder

The AHB decoder is used to decode the address of each transfer and provide a select signal for the slave that is involved in the transfer. A single centralized decoder is required in all AHB implementations.

We only introduce AHB in detail here. If you have any interested in studying ASB and APB, you can refer to ARM standard.

## 5.2.3. AMBA AHB signal list

This section contains an overview of the AMBA AHB signals (see Table 1). A full description of each of the signals can be found in later sections of this document. All signals are prefixed with the letter H, ensuring that the AHB signals are differentiated from other similarly named signals in a system design.

| Name                                | Source           | Description                                                                                                    |
|-------------------------------------|------------------|----------------------------------------------------------------------------------------------------|
| HCLK<br>Bus clock                   | Clock source     | This clock times all bus transfers.<br>All signal timings are related to the<br>rising edge of <b>HCLK.</b>                                                                                                    |
| HRESETn<br>Reset                    | Reset controller | Reset controller The bus reset<br>signal is active LOW and is used to<br>reset the system and the bus. This<br>is the only active LOW signal.                                                                                                    |
| HADDR[31:0]<br>Address bus          | Master           | The 32-bit system address bus.                                                                                                    |
| HTRANS[1:0]<br>Transfer type        | Master           | Indicates the type of the current<br>transfer, which can be<br>NONSEQUENTIAL, SEQUENTIAL,<br>IDLE or BUSY.                                                                                                    |
| <b>HWRITE</b><br>Transfer direction | Master           | When HIGH this signal indicates a<br>write transfer and when LOW a read<br>transfer.                                                                                                    |
| HSIZE[2:0]<br>Transfer size         | Master           | Indicates the size of the transfer,<br>which is typically byte (8-bit),<br>halfword (16-bit) or word (32-bit).<br>The protocol allows for larger<br>transfer sizes up to a maximum of<br>1024 bits.                                                                                                    |
| HBURST[2:0]<br>Burst type           | Master           | Indicates if the transfer forms part a<br>burst. Four, eight and sixteen beat<br>bursts are supported and the burst<br>may be either incrementing or<br>wrapping.                                                                                                    |
| HPROT[3:0]<br>Protection control    | Master           | The protection control signals<br>provide additional information about<br>a bus access and are primarily<br>intended for use by any module that<br>wishes to implement some level of<br>protection. The signals indicate if the<br>transfer is an opcode fetch or data<br>access, as well as if the transfer is a<br>privileged mode access or user<br>mode access. For bus masters with<br>a memory management unit these<br>signals also indicate whether the<br>current access is cacheable or<br>bufferable. |
| HWDATA[31:0]<br>Write data bus      | Master           | The write data bus is used to<br>transfer data from the master to the<br>bus slaves during write operations.<br>A minimum data bus width of 32<br>bits                                                                                                    |

#### Table 1 AMBA AHB signals

|                   |         | is recommended. However, this may easily be extended to allow for |
|-------------------|---------|-------------------------------------------------------------------|
|                   |         | higher bandwidth operation.                                       |
| HSELx             | Decoder | Each AHB slave has its own slave                                  |
| Slave select      |         | select signal and this signal indicates                           |
|                   |         | that the current transfer is intended                             |
|                   |         | for the selected slave. This signal is                            |
|                   |         | simply a combinatorial decode of the address bus.                 |
| HRDATA[31:0]      | Slave   | The read data bus is used to transfer                             |
| Read data bus     |         | data from bus slaves to the bus                                   |
|                   |         | master during read operations. A                                  |
|                   |         | minimum data bus width of 32 bits                                 |
|                   |         | is recommended. However, this                                     |
|                   |         | may easily be extended to allow for                               |
|                   |         | higher bandwidth operation.                                       |
| HREADY            | Slave   | When HIGH the <b>HREADY</b> signal                                |
| Transfer done     |         | indicates that a transfer has finished                            |
|                   |         | on the bus. This signal may be driven LOW to extend a transfer    |
|                   |         | Note: Slaves on the bus require                                   |
|                   |         | <b>HREADY</b> as both an input and an                             |
|                   |         | output signal.                                                    |
| HRESP[1:0]        | Slave   | The transfer response provides                                    |
| Transfer response |         | additional information on the status of                           |
|                   |         | a transfer. Four different responses                              |
|                   |         | are provided, OKAY, ERROR,                                        |
|                   |         | RETRY and SPLIT.                                                  |

AMBA AHB also has a number of signals required to support multiple bus master operation (see Table 2). Many of these arbitration signals are dedicated point to point links and in Table 2 the suffix **x** indicates the signal is from module X. For example there will be a number of **HBUSREQx** signals in a system, such as **HBUSREQarm**, **HBUSREQdma** and **HBUSREQtic**.

#### Table 2 Arbitration signals

| Name                                      | Source                | Description                                                                                                    |
|-------------------------------------------|-----------------------|----------------------------------------------------------------------------------------------------|
| HBUSREQx<br>Bus request                   | Master                | A signal from bus master x to the<br>bus arbiter which indicates that the<br>bus master requires the bus. There<br>is an <b>HBUSREQx</b> signal for each bus<br>master in the system, up to a<br>maximum of 16 bus masters.                                                                                                |
| HLOCKx<br>Locked transfers                | Master                | When HIGH this signal indicates that<br>the master requires locked access to<br>the bus and no other master should<br>be granted the bus until this signal is<br>LOW.                                                                                                    |
| HGRANTx<br>Bus grant                      | Arbiter               | This signal indicates that bus master<br>x is currently the highest priority<br>master. Ownership of the<br>address/control signals changes at<br>the end of a transfer when <b>HREADY</b><br>is HIGH, so a master gets access to<br>the bus when both <b>HREADY</b> and<br><b>HGRANTx</b> are HIGH.                       |
| HMASTER[3:0]<br>Master number             | Arbiter               | These signals from the arbiter<br>indicate which bus master is<br>currently performing a transfer and is<br>used by the slaves which support<br>SPLIT transfers to determine which<br>master is attempting an access. The<br>timing of <b>HMASTER</b> is aligned with<br>the timing of the address and control<br>signals. |
| HMASTLOCK<br>Locked sequence              | Arbiter               | Indicates that the current master is<br>performing a locked sequence of<br>transfers. This signal has the same<br>timing as the <b>HMASTER</b> signal.                                                                                                    |
| HSPLITx[15:0]<br>Split completion request | Slave(SPILIT capable) | This 16-bit split bus is used by a<br>slave to indicate to the arbiter which<br>bus masters should be allowed to re-<br>attempt a split transaction. Each bit<br>of this split bus corresponds to a<br>single bus master.                                                                                                  |

## 5.2.4. The ARM-based system overview

## 5.2.4.1. AHB bus slave Interface

To see Figure 2, we can use section 5.2.3 AMBA AHB signal list to understand the communication between AHB bus slave and other component of the ARM system.

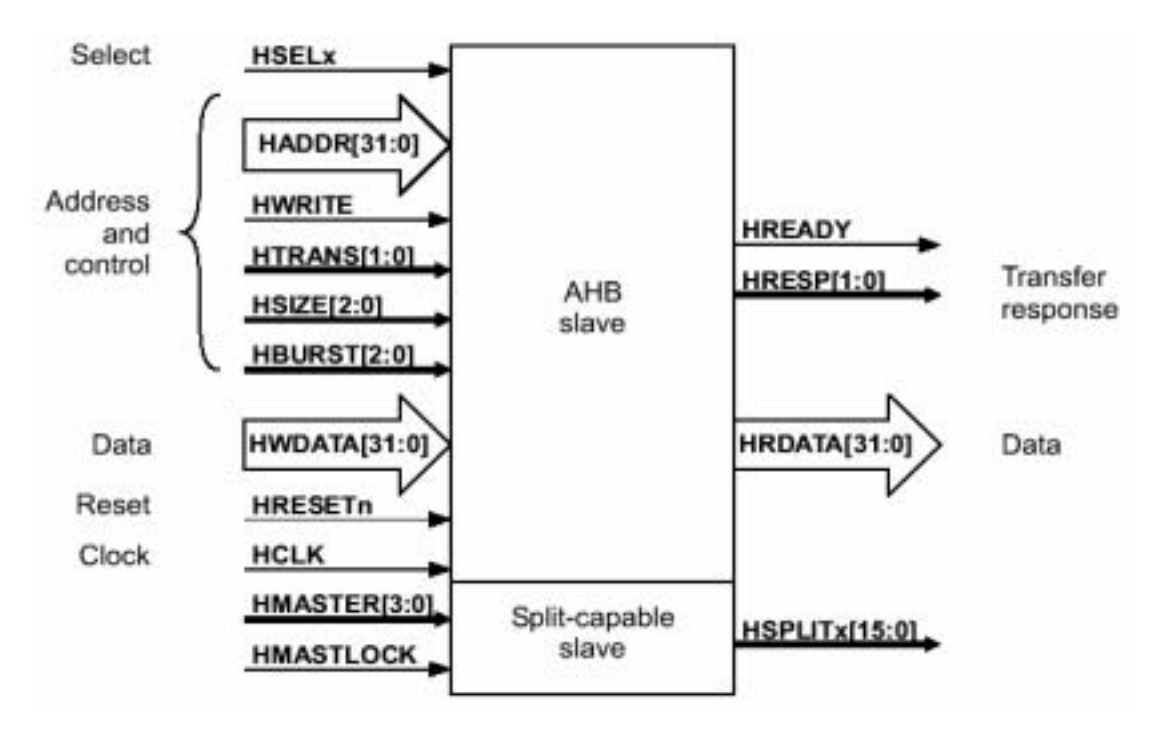

Figure 2 AHB bus slave interface

## 5.2.4.2. AHB bus master Interface

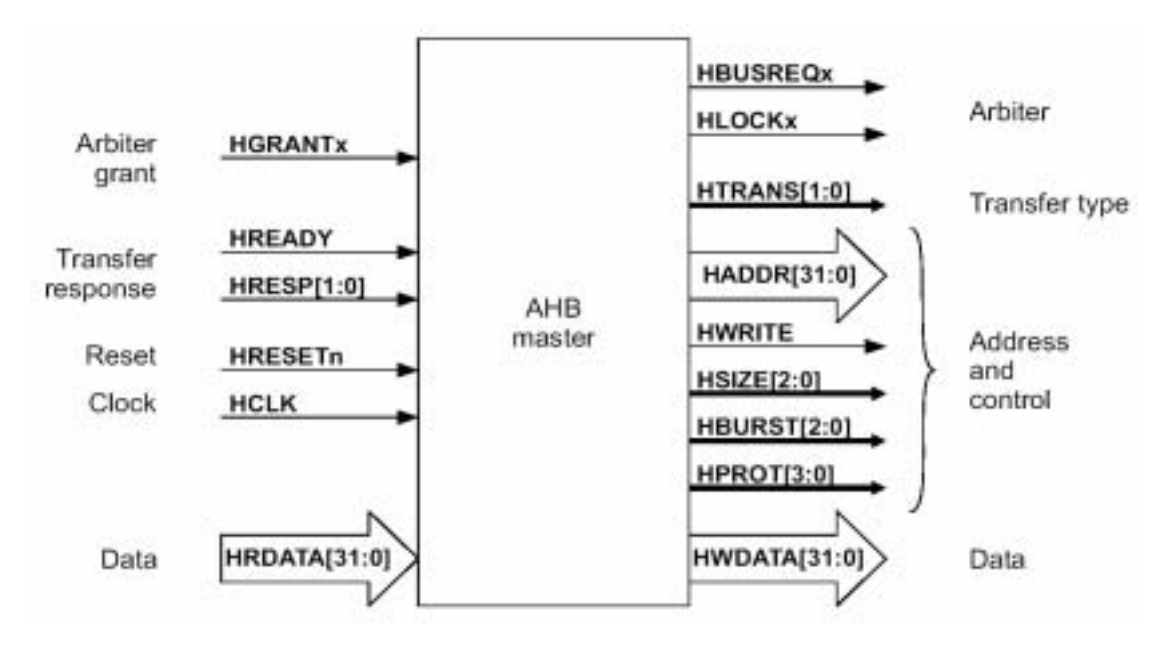

#### Figure 3 AHB bus master interface

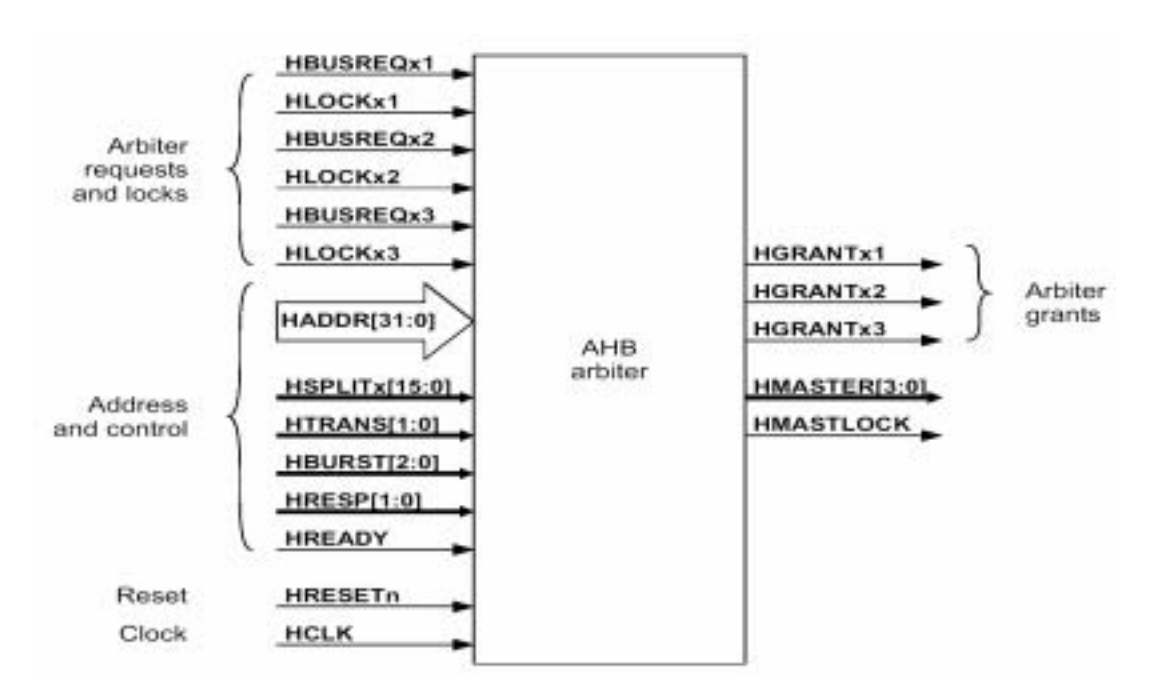

## 5.2.4.3. The AHB Arbiter Interface

Figure 4 AHB arbiter interface diagram

## 5.2.4.4. The AHB Decoder Interface

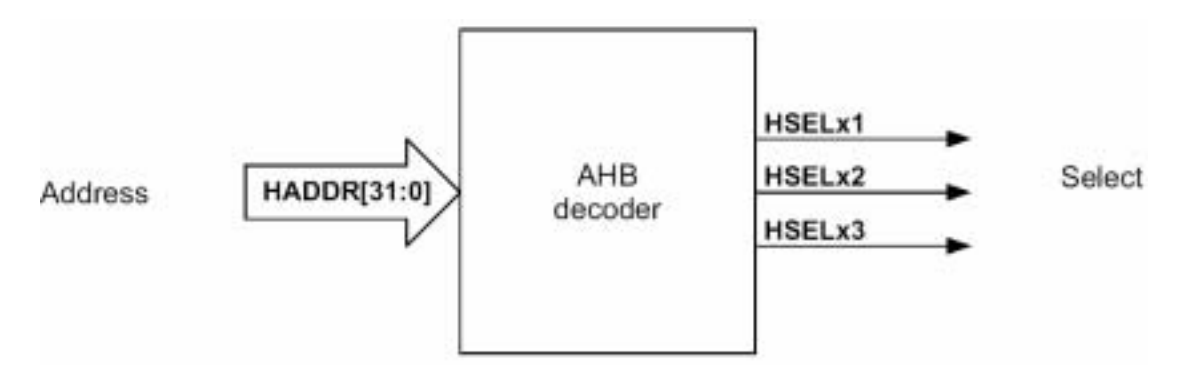

Figure 5 AHB decoder interface diagram

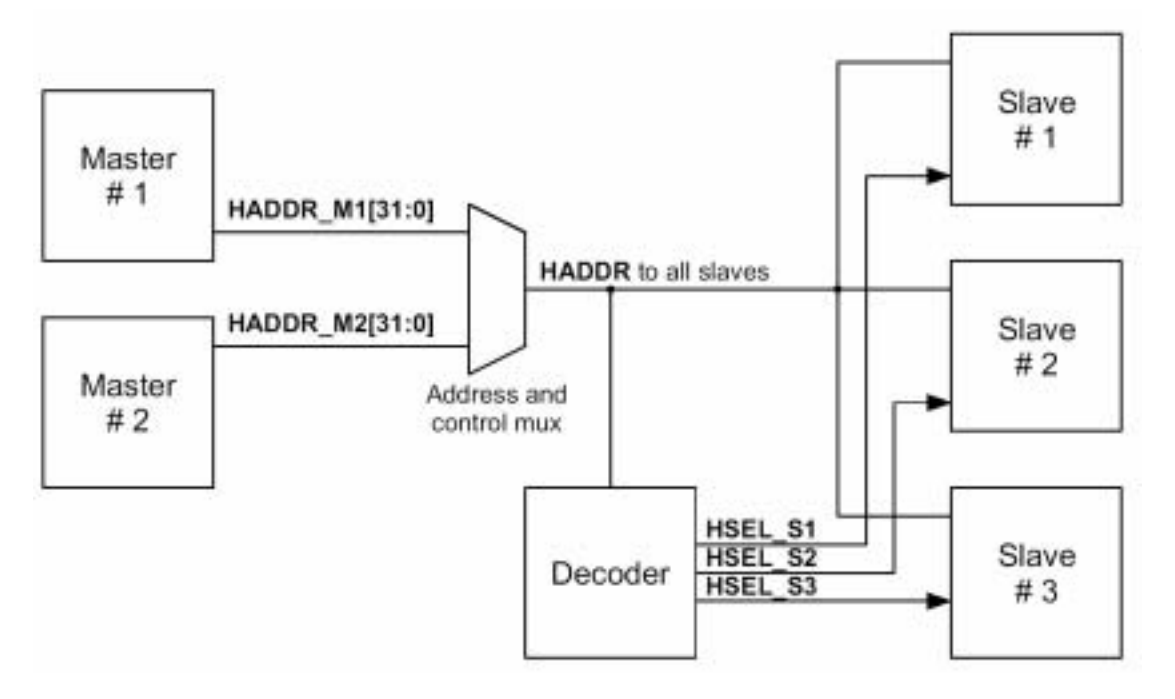

#### Figure 6 A typical address decoding system and the slave select signals

If we want to add our design, we can download our HDL code into the FPGA. We can think that it is a ARM bus slave in the Arm-based system. In our experiment, we will explain how to add our design in detail.

### 5.3. 引導實驗

This program does the following tasks:

- 1. Determines DRAM size on the core module and sets up the system controller.
- 2. Checks that the logic module is present in the AP expansion position.
- 3. Reports module information.
- 4. Sets the logic module clock frequencies.
- 5. Tests SSRAM for word, halfword, and byte accesses.
- 6. Flashe the LEDs.
- 7. Remains in a loop that displays the switch values on the LEDs.

We can divide our program into two parts: software and hardware

#### 1. Software:

There are four source files in software:

- (1) logic.c: The main C code, Do above description.
- (2) logic.h: Defines, Structures, Routines used & defined in the logic demo program.
- (3) platform.h: Integrator address map.
- (4) rw\_support.s: Assembler functions for SSRAM testing.
- 2. Hardware:

#### Table 3 is the Hardware description

### Table 3 Hardware description

| File       | Description                                                                                                    |
|------------|----------------------------------------------------------------------------------------------------|
| ASBAHBTop  | These files are the top-level HDL that instantiate all of the                                                                                                    |
| АНВАНВТор  | high-speed peripherals , decoder , and all necessary<br>support and glue logic to make a working system . The<br>files are named so that , for example , ASBAHBTop.v<br>is the top level for AHB peripherals connected to an ASB<br>system bus                                                                                                    |
| ASB2AHB    | This is the bridge required to connect AHB peripherals to<br>an ASB integrator system                                                                                                    |
| AHBDecoder | The decoder block provides the high-speed peripherals<br>with select lines. These are generated from the address<br>lines and the module ID (position in stack) signals from the<br>motherboard. The decoder blocks also contain the default<br>slave peripheral to simplify the example structure. The<br>integrator family of boards uses a distributed address<br>decoding system |
| AHBMuxS2M  | This is the AHB multiplexor that connects the read data buses from all of the slaves to the AHB masters(s)                                                                                                    |
| AHBZBTRAM  | High-speed peripherals require that SSRAM controller<br>block supports Word, halfword, and byte operations to the<br>SSRAM on the logic module                                                                                                    |
| AHB2APB    | This is the bridge blocks required to connect APB peripherals the high-speed AMBA AHB bus. They produce the peripheral select signals for each of the APB peripherals.                                                                                                    |
| AHBAPBSys  | The components required for an APB system are<br>instantiated in this block. These include the bridge and the<br>APB peripherals. This file also multiplexes the APB<br>peripheral read buses and concatenates the interrupt<br>sources to feed into the interrupt controller peripheral                                                                                             |
| APBRegs    | <ul> <li>The AOB register peripheral provides memory mapped registers that you can use to :         <ul> <li>Configure the two clock generators</li> <li>Write to the user LEDs</li> <li>Read the user switch inputs.</li> </ul> </li> <li>It also latches the pressing of the push button to generate an expansion interrupt</li> </ul>                                             |
| APBIntcon  | The APB interrupt controller contains all of the standard interrupt controller registers and has an input port for four APB interrupts. Four software interrupts are implemented                                                                                                    |

This program only tells us a concept how to use the ARM processor on CM to communicate with the FPGA on LM. And if we want to add our implementation, you can refer to Figure 7.

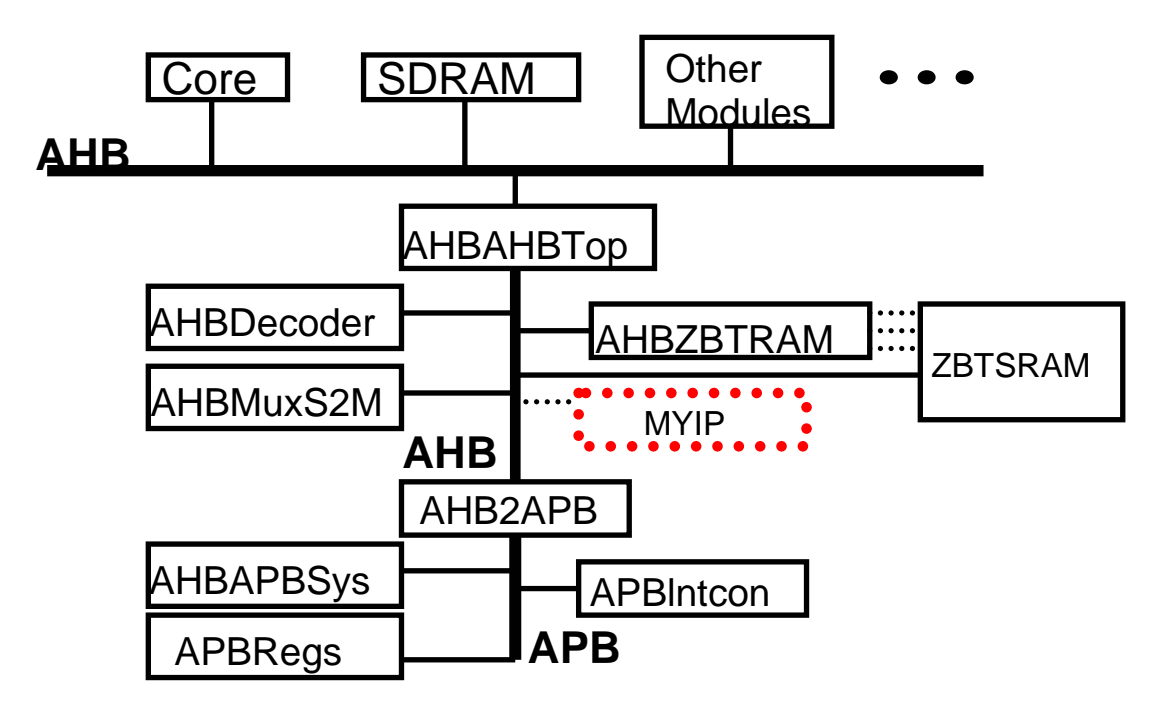

Figure 7 The file structure

## Logic module

## Memory map

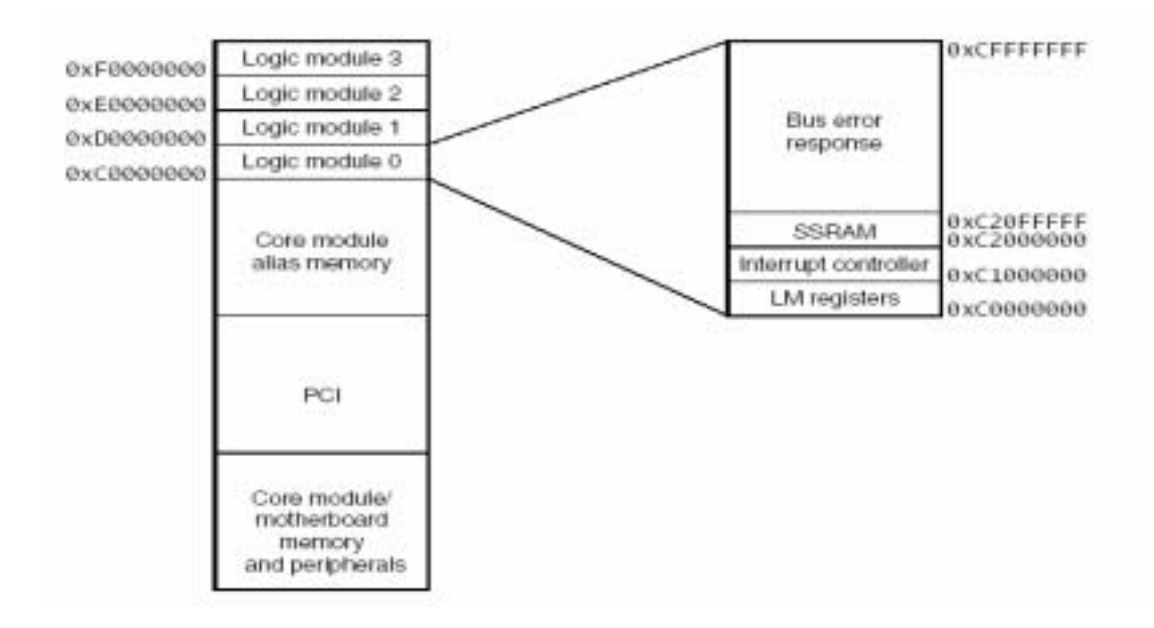

#### The following table shows the mapping of the logic module registers.

|                |          |            |      | Table 6-2 Logic module registers |
|----------------|----------|------------|------|----------------------------------|
| Offset address | Name     | Туре       | Size | Function                         |
| 0x0000000      | 1.M_OSCI | Read/write | 19   | Oscillator divisor register 1    |
| 8x0006004      | LM_OSC2  | Read/write | 19   | Oscillator divisor register 2    |
| 0x0006805      | 1.M_LOCK | Read/write | 17   | Oscillator lock register         |
| 0x000680C      | LM_LEDS  | Read/write | 9    | User LEDs control register       |
| 9x0006010      | LM_INT   | Read/write | 1    | Push button interrupt register   |
| 0x0000014      | 1.M_SW   | Read       | 8    | Switches register                |
|                |          |            |      |                                  |

Reference: DUI146B\_LM600\_UG.pdf

## 5.3.1. 實驗步驟

- 1. Create new project for Xilinx demo board:
  - (a) Device Family: VirtexE
  - (b) Device: xcv2000e
  - (c) Package: fg680
  - (d) Speed Grade: -6
  - (e) Design Flow: XST Verilog

| en trojent              |                       |            | 10 |
|-------------------------|-----------------------|------------|----|
| Project <u>N</u> ame:   | Project <u>L</u> ocat | ion:       |    |
| lab5                    | D:\SOC\lab5           | Vab5       |    |
| Project Device Options: |                       |            |    |
| Proper                  | ty Name               | Value      |    |
| Device Family           |                       | VirtexE    |    |
| Device                  |                       | xcv2000e   |    |
| Package                 |                       | fg680      |    |
| Speed Grade             |                       | -6         |    |
| Design Flow             |                       | XST Venlog | -  |

2. Add verilog file to this project. And check no errors or warnings were occurred.

| Sources in Project: |                         |              |
|---------------------|-------------------------|--------------|
| - 🖻 lab5            |                         |              |
| 🗄 🛄 xcv2000e-6      | 5fg680 - XST Veril      | og           |
| E AHBA              | НВТор (АНВАН            | BTop.v)      |
| 🗄 🔽 AH              | IBAPBSys ( AHB          | APBSys.v)    |
|                     | AHB2APB (AH             | IB2APB.v)    |
|                     | APBIntcon ( AP          | BIntcon.v)   |
|                     | APBRegs ( APB           | Regs.v)      |
| - 🔽 AF              | IBDecoder (\AHB         | Decoder.v)   |
| - 🕅 AH              | BMuxS2M (. \AH)         | BMux\$2M.v)  |
| 🔽 AF                | BZBTRAM ( VAH           | BZBTRAM V)   |
|                     | 1977 - Alexandre Sterne |              |
| E Module View       | 💼 Snapshot View         | Library View |

3. Add example2.ucf file to this project, and associate example2.ucf with he AHBAHBTop module that it affects.

| Associate example2 ucf v<br>Affects | vith the source that it |
|-------------------------------------|-------------------------|
| AHBAHBTop<br>AHBAPBSys              |                         |
| AHBDecoder<br>AHBMuxS2M             | Cance.                  |
| AHBZBTRAM                           | - Help                  |

4. Select Top module, and Double click Generate Programming File, your will generate top.bit file. Rename top.bit to example2.bit.

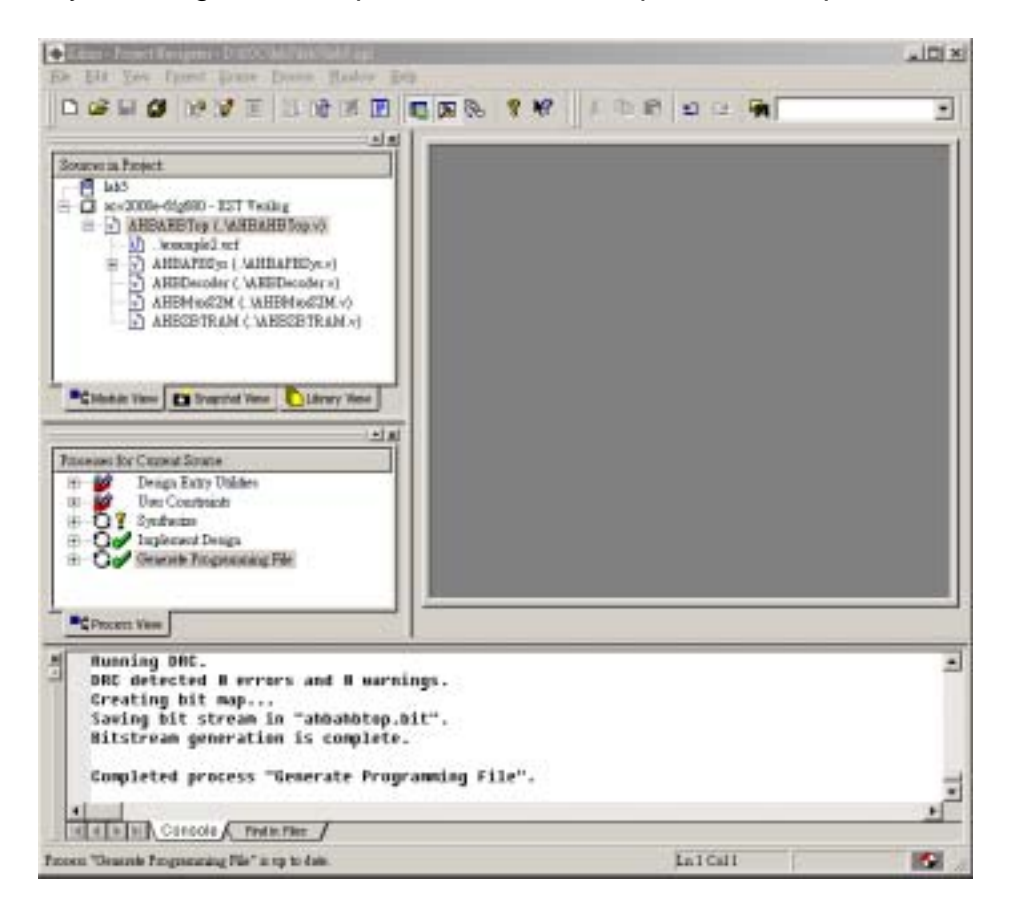

5. Copy example2.bit file to progcrd.exe directory from your project folder.

#### **Download flow**

- 1. Connect ARM MultiICE onto LM. (Be SURE to power down first!! ...\$\$)
- Set the LM in Config Mode by shorting the *CFGLNK* jumper on the LM board. The *CFGLED* on the LM is lit as an indication for configure mode. LM's FPGA can only be detected by MultiICE Server in configure mode. Yet CM cannot be found by MultiICE Server while LM is in configure mode.

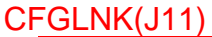

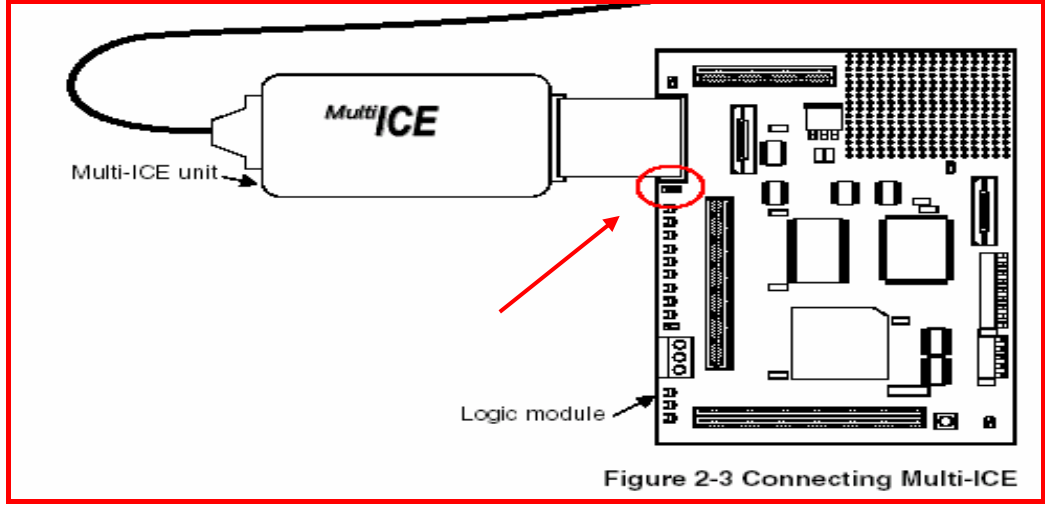

- 3. *Auto-config* again in the MultiICE Server program. Remember to autoconfigure again each time the MultiICE link is modified.
- 4. Execute **progcards.exe** to download the bitstream to the FPGA. This download program only searches for the **.brd** files in the same directory. If only one .brd file exists, the downloading would start directly without any prompt.
- 5. Download the hardware binary code on FPGA. The hardware binary code (\*.bit) can synthesize by EDA tools like Altera or Xilinx.
- 6. Execute the progcrd.exe, it will open a window like Figure 8. Choice 6

#### **On-chip Bus**

| 10 programts                                                                                                    | _ 🗆 🗵 |
|----------------------------------------------------------------------------------------------------|-------|
| en I 🗈 🛍 🗗 🗗 🐺                                                                                                    |       |
| ARM Development Card Logic Programmer<br>Version 2.00                                                                                                    |       |
| Attempting to connect to Multi-ICE server<br>Multi-ICE reports 2 TAP controllers                                                                                                    |       |
| <pre>Several possible boards detected at TAP position 0:-<br/>1: Program PLD with lnxcv600e_72c_xc9572xl_streamer_reva_build3.svf<br/>2: example1 XCV2000E -&gt; flash (addr 0x0)<br/>3: example2 AHB XCU2000E -&gt; flash (addr 0x200000)<br/>5: example2 AHB XCU2000E -&gt; flash (addr 0x0)<br/>6: example2 AHB XCU2000E -&gt; flash (addr 0x0)<br/>7: rgb2yuv -&gt; flash (addr 0x0)<br/>8: example2 AHB XCU2000EC -&gt; flash (addr 0x0)<br/>9: example2 AHB XCU2000EC(HuH) -&gt; flash (addr 0x0)<br/>9: example2 AHB XCU2000EC(falc) -&gt; flash (addr 0x0)</pre> |       |
| Make a choice: 6_                                                                                                    |       |
|                                                                                                    |       |
|                                                                                                    |       |

Figure 8 A window that execute progcrd.exe

- 7. Then it will process three steps. When the process is finished, it means that the ARM-bus interface has download to FPGA. See Figure 9.
  - Step1: download Imxcv600e\_72c\_xcv2000e\_via\_reva\_build0.bit to FPGA.
  - Step2: download Imxcv600e\_72c\_xcv2000e\_example2\_ahb.bit to flash memory.
  - Step3: verifying the hardware in flash memory, checking the hardware is our download code.

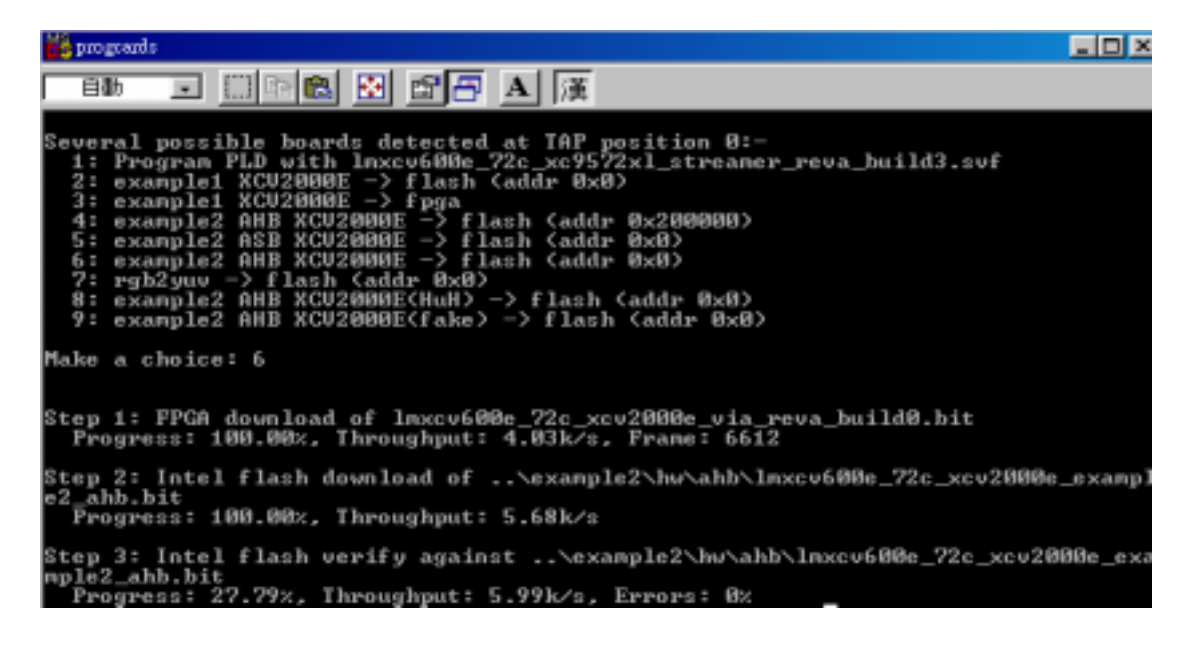

#### Figure 9 ARM bus interface download to FPGA

8. Start CodeWarrior IDE. Open the sw.mcp. The project include the software code that describing before. See Figure 10.

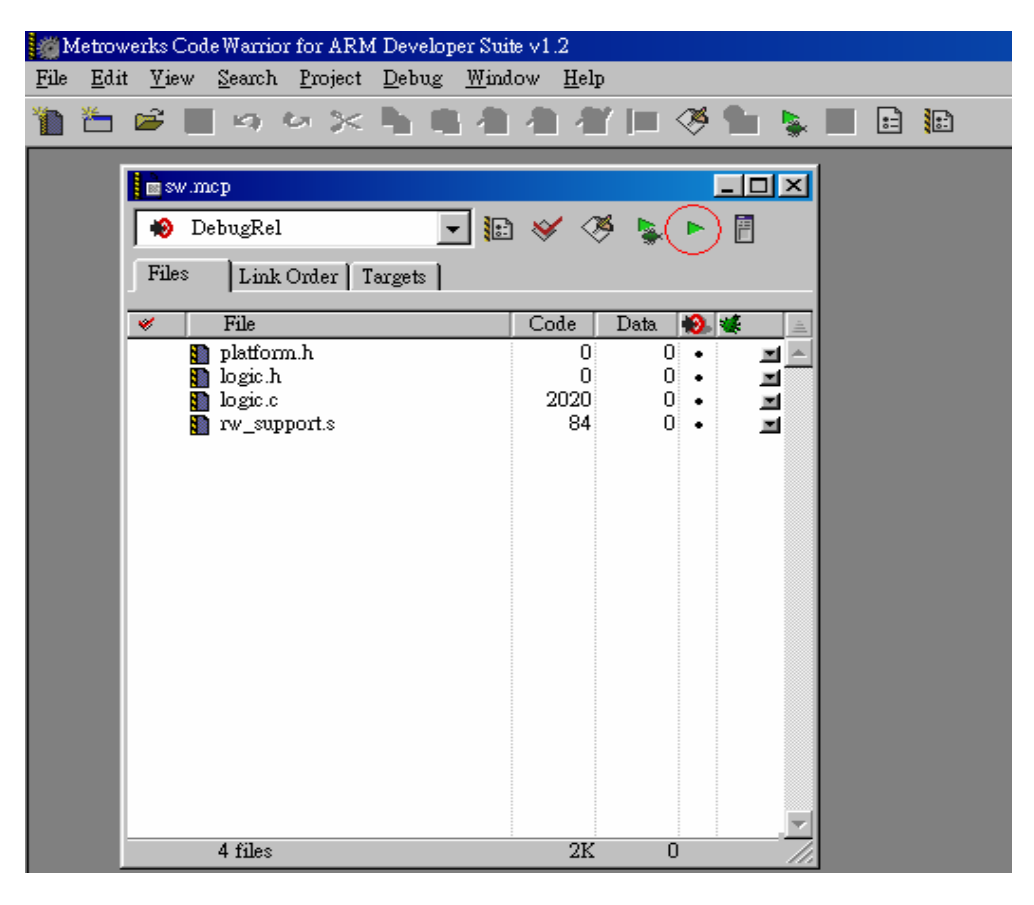

Figure 10 Software code contained in SW.map

9. Hit run (Figure 10, the bottom with red circle), then it will start the AXD debugger (Figure 11).

#### On-chip Bus

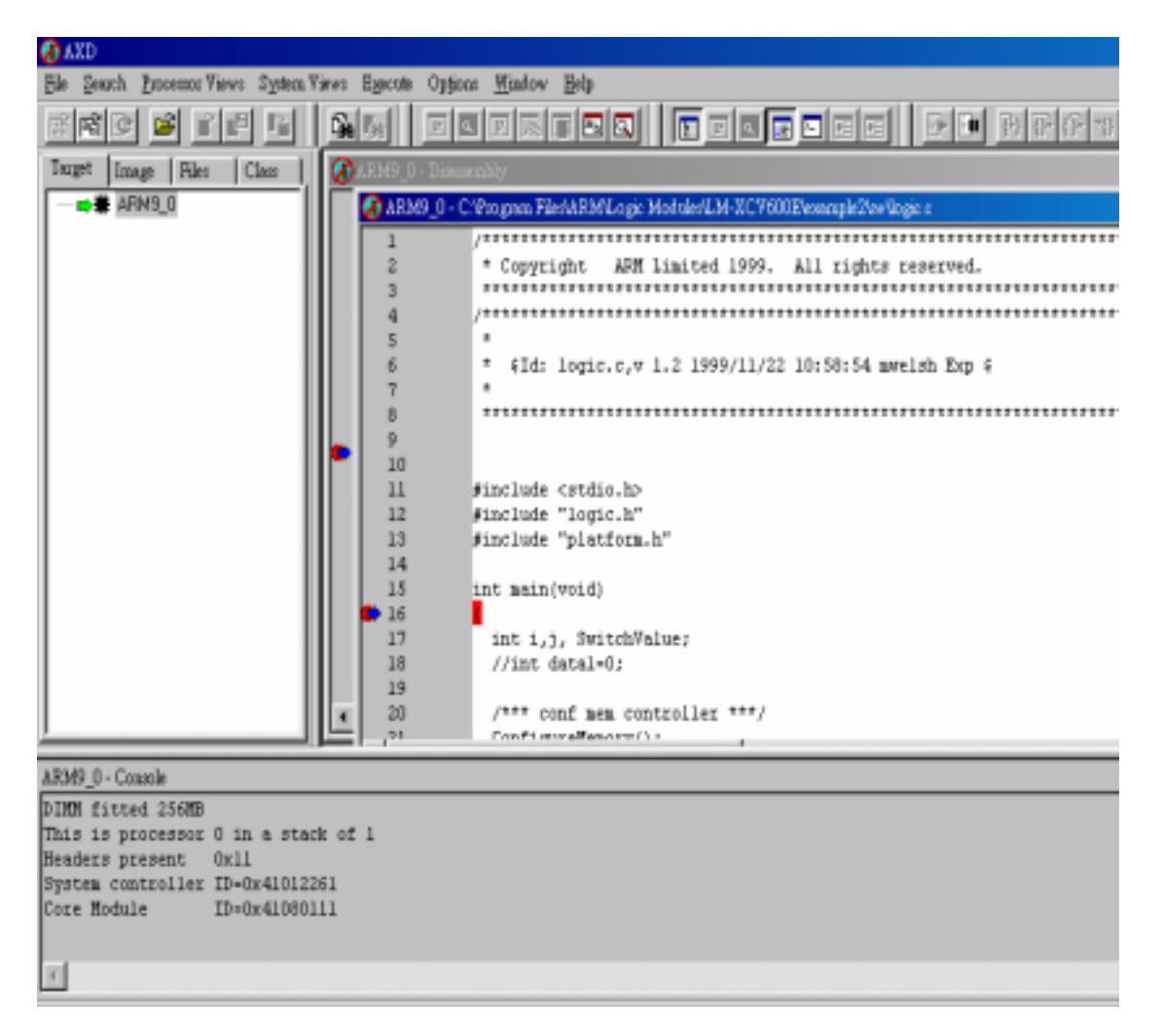

Figure 11 AXD debugger

You can find it will do some testing for AMBA interface by using software:

- 1. testing SDRAM size.
- 2. check that LM0 is present.
- 3. turn off all LEDS.
- 4. print out some system information.
- 5. set up LM clock frequencies.
- 6. flash the LEDs, then Mirror the switches to the LEDs.

At finally, you can try to adjust the switch, and see the change between LEDs.

Hint : DUI146B\_LM600\_UG.pdf(Chapter 6)

## 5.4. 實驗要求

To trace the hardware code and software code, indicate that software how to communicate with hardware using the AMBA interface. Note :

Clock control assignment

 Before writing to the oscillator registers, you must unlock them by writing the value 0x0000A05F to the LM\_LOCK register. After writing the oscillator register, relock them by writing any value other than 0x0000A05F to the LM\_LOCK register.

2. frequence = 
$$48Mhz \frac{(V[8:0]+8)}{(R[6:0]+2) \cdot S}$$

where

Table 3-3 Clock control signal assignment

| Signals         | Control parameter | Label  |
|-----------------|-------------------|--------|
| CTRLCLKx[18:16] | Output divider    | S[2:0] |
| CTRLCLKx[15:9]  | Reference divider | R[6:0] |
| CTRLCLKx[8:0]   | VCO divider       | V[8:0] |

| s  | S[2:0] |  |
|----|--------|--|
|    | 001    |  |
| 4  | 011    |  |
| 5  | 100    |  |
| 6  | 111    |  |
| 7  | 101    |  |
| 8  | 010    |  |
| 9  | 110    |  |
| 10 | 000    |  |

## 5.5. 問題與討論

- 1. If we want to design an accumulator (1, 2, 3...), how could you do to implement it using the scratch code?
- 2. If we want to design a hardware using FPGA, how could you do to add your code to the scratch code and debugger it?

3. To study the AMBA bus standard, try to design a simple AMBA interface.

## 5.6. 參考文件及網頁

- AMBA AHB standard 2.0.
- INTERGRATOR/LM-XCV600E+INTERGRATOR/LM-EP20K600E+ USER GUIDE.
- INTERGRATOR/AP USER GUIDE
- INTERGRATOR/CM9xOT INTERGRATOR/CM7xOT USER GUIDE